## 7. 処方医師登録情報について(処方医師)

## 7-1. 処方医師登録情報一覧

| ▼ 処方医師登録情報一覧の表示                                 |                                         |                                             |                                                         |
|-------------------------------------------------|-----------------------------------------|---------------------------------------------|---------------------------------------------------------|
| 遵守状況確認第入力<br>使<br>息者登録番号検索<br>患者登録情報変更申請書入力     |                                         | 処方履歴<br>定期確認票提出状況確認<br>患者情報參照<br>处方医師登録情報一覧 | <ol> <li>処方医師メニュー画面の 処方医師登録情報一覧<br/>をタップします。</li> </ol> |
| 257医師<br>図話メニューへ<br>の方法会当届号<br>905462<br>905462 | 45.7万元前年。<br>45.7万 第38年2<br>45.77 第38年1 |                                             | 2 処方医師登録情報一覧が表示されます。<br>をタップすると、処方医師の情報が表示されます。<br>ます。  |

## ▼ 処方医師ログインパスワードの設定および変更

ログインしている処方医師のパスワードの設定および変更ができます。

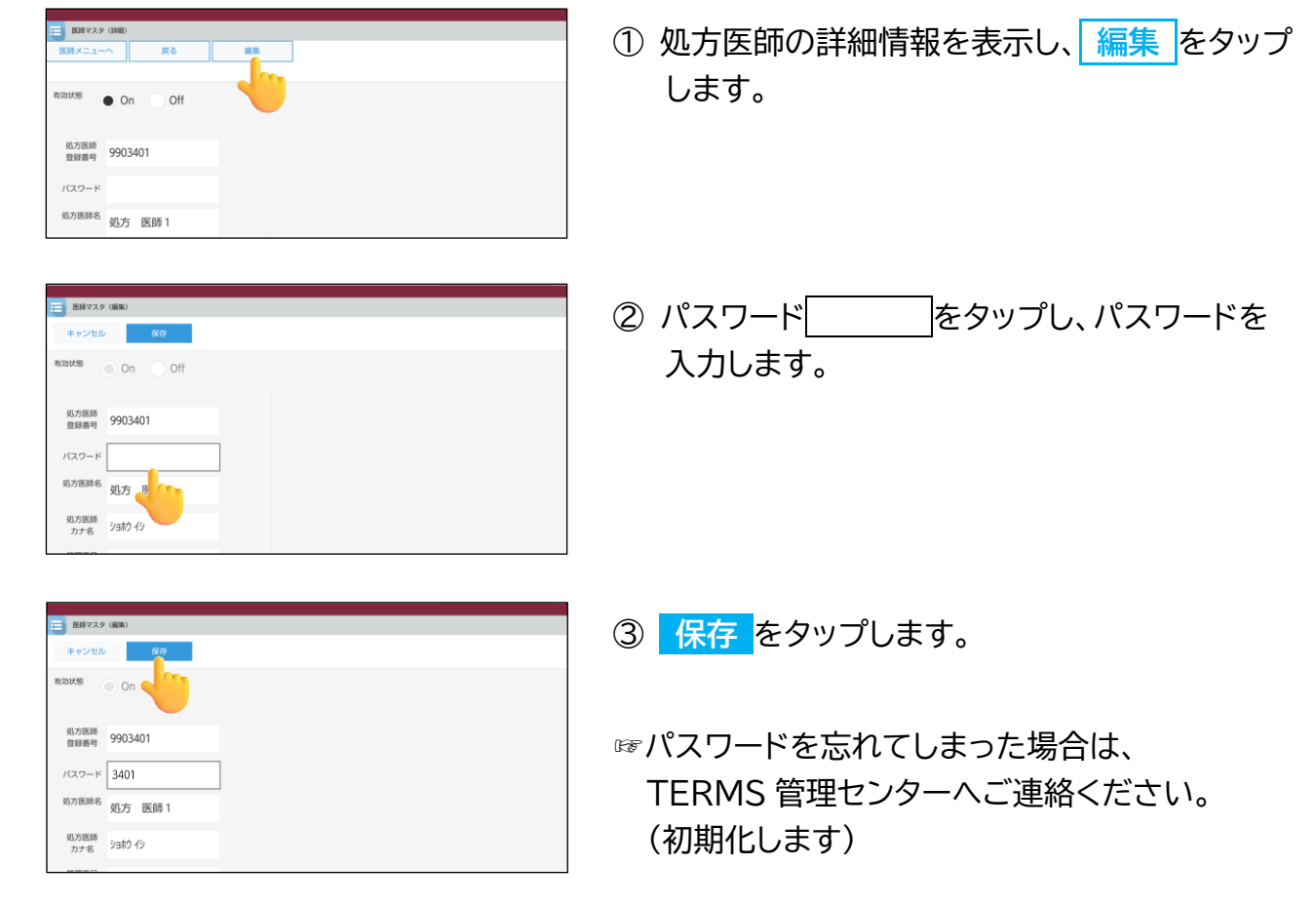